خطوات إضافة أو حذف أو تعديل غياب معلم من حساب مدير المدرسة في نظام نور

أخوكم/عبدالرحمن الزهراني

| امر تعديل تعولج لوزيج درمات عاده الليافاوللاعلمة العسية. لذا ترجو إعاده |                                                                                                    | -19              |
|-------------------------------------------------------------------------|----------------------------------------------------------------------------------------------------|------------------|
|                                                                         | شواون المعلمين                                                                                                  | يبانانى الشخصية  |
|                                                                         |                                                                                                    | future linearing |
|                                                                         |                                                                                                    |                  |
|                                                                         |                                                                                                    | Ompound Only     |
|                                                                         | 7.6666.07.685                                                                                                   | ليؤون الطلاب     |
| S                                                                       | ل على الربح الصابد                                                                                              |                  |
| s                                                                       | the second second second second second second second second second second second second second second second se | all the fait     |
| h                                                                       |                                                                                                    |                  |
| 5                                                                       | al little                                                                                                    |                  |
| <b>h</b>                                                                | المواغفة على متنبته تعديل بيتلك المعتمين                                                                        | سجيل الأينك      |
| ň.                                                                      | الوكتنه                                                                                                    | 24               |
| <b>h</b>                                                                | ពីក្រុម គឺណាត់ស្រុក គឺហើយវ័យ :                                                                                  |                  |
| 1                                                                       | بتزييع الساشرة محترز بماشر                                                                                      |                  |
| <b>h</b>                                                                | ्राजनाम् यांग्याः वर्धाः कृताः                                                                                  |                  |
| b.                                                                      | رغبات الثهل الدلخلى للمستعين                                                                                    |                  |
| h                                                                       | . رضات لم الشطي                                                                                                 |                  |
| ¥                                                                       | روند «ششانة                                                                                                    |                  |
| <b>b</b>                                                                | مللب بكليفد است الكتر                                                                                           |                  |
| 6                                                                       | فبوفت اللبات الترصير                                                                                            |                  |
| h                                                                       | site phas                                                                                                    |                  |
| 4                                                                       | مسؤولو الأص والسلامة المدرسية                                                                                   |                  |

| ام تعمل بعواج توزيع درجاب غادة اللبالغوملغاغة قمحية الذا بردو إعادة رمد درجك المادة وعق التوبيع الدحب            | Direct Q             |
|----------------------------------------------------------------------------------------------------|----------------------|
|                                                                                                    | يناناتي الشخصية      |
|                                                                                                    | شؤون المفلمين        |
| الله ملك معتم اللج عنا                                                                                           | شۇون الموظفين        |
| يد كلمات سر للمستكدمين القر هنا.                                                                                 | شۇون الىتلاپ         |
| ل للبحة                                                                                                    | ايديوران حقو         |
| (hanifes                                                                                                    | التفزير              |
| dggm#                                                                                                    | الجدول المدوسي       |
| يتم الليولي و                                                                                                    | تسجيل الأبناء الان   |
| (Institution)                                                                                                    | and and a start from |
| ، الملك،                                                                                                    | Pia .                |
|                                                                                                    |                      |
| and the second second second second second second second second second second second second second second second |                      |
|                                                                                                    |                      |

| تم تعديل بحودج تؤريع ديردك مثبة الليانليوفسافة المحيد. لذا نيردو إعتبة ومد ديردك المادة ومق التوريع الحديد | cittati             |                 |
|----------------------------------------------------------------------------------------------------|---------------------|-----------------|
|                                                                                                    | المعلمون            | بياناني الشخصية |
|                                                                                                    | Clumb               | شؤون المعلمين   |
| bi an                                                                                                    | لإضافة ملف معلم.ال  | شؤون الموطفين   |
| ستخدمين الاطر هنا                                                                                          | الوليد كلمات سر للم | شؤون الطلاب     |
|                                                                                                    | حقول البحث          | الإدليقرات      |
|                                                                                                    | اسم المسلخدم        | التقارير        |
|                                                                                                    | رقم القوية          | الجدول المدرسي  |
|                                                                                                    | التسم الاول         | لسريل الأيناء   |
|                                                                                                    | اسم العائلة         | 587             |
| غ ( الكل ) غ                                                                                               | citté Hatté-        |                 |
|                                                                                                    |                     |                 |
| لاعلى اسم المستخدم للمعلم                                                                                  | اضغط                |                 |
| اسم الرباعي 🍋 الجوال حالة التوظيف المسمى الوظيفي مجال التدريس التخديص                                      | اسم المستخدم        | ]               |
| plan                                                                                                    | 17750               |                 |
| pites                                                                                                    |                     |                 |
| and a                                                                                                    |                     |                 |

لا تنسونا من صالح دعائكم

عبدالرحمن الزهرانى

خطوات إضافة أو حذف أو تعديل غياب معلم من حساب مدير المدرسة في نظام نور

أخوكم/عبدالرحمن النرهراني

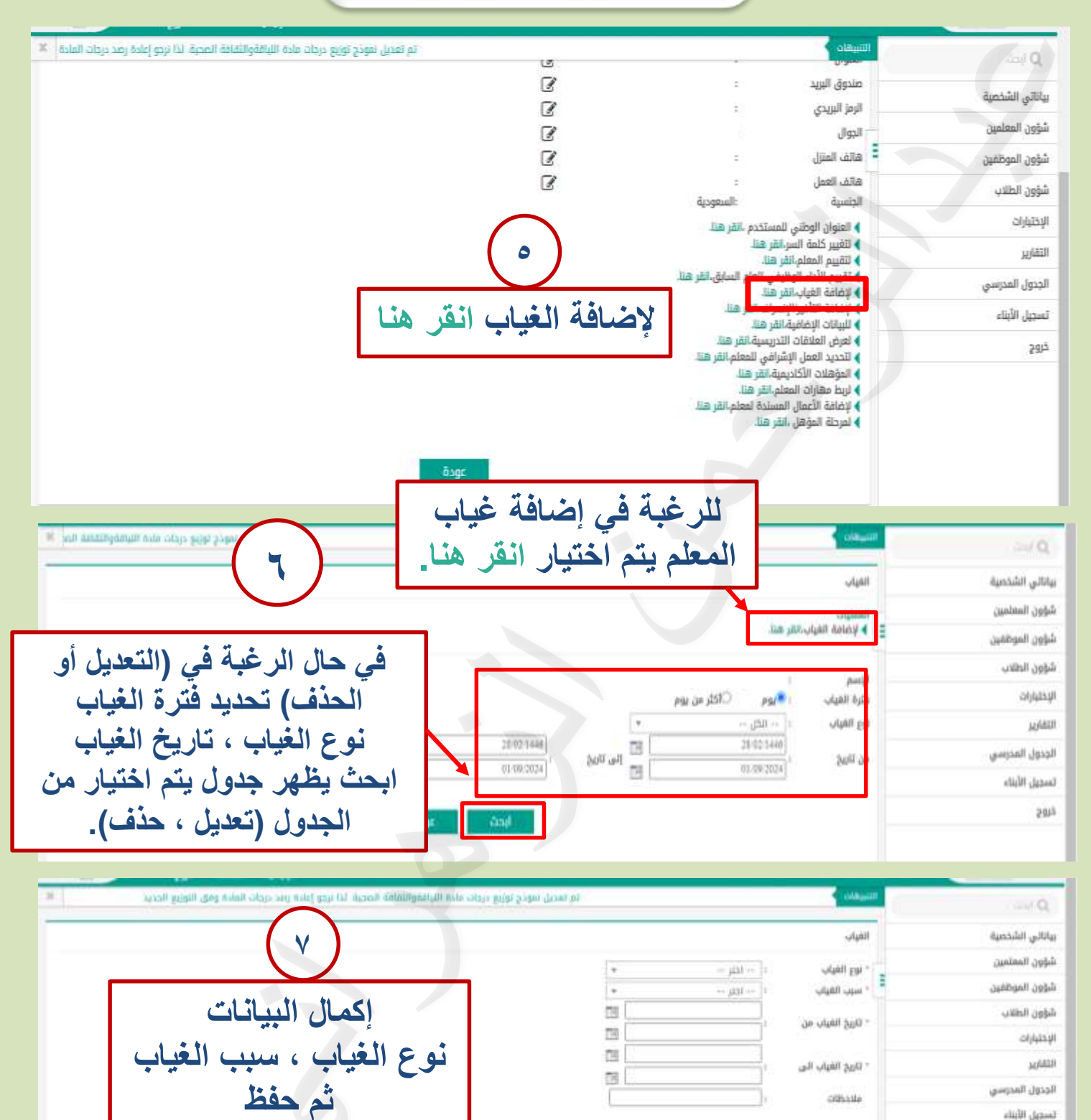

bes

لا تنسونا من صالح دعائكم

(\*) حقول (جبارية.

تسجيل الأبناء

201

عبدالرحمن الزهرانى